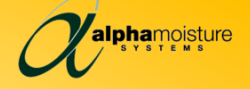

DS4000

Advanced Dewpoint Hygrometer

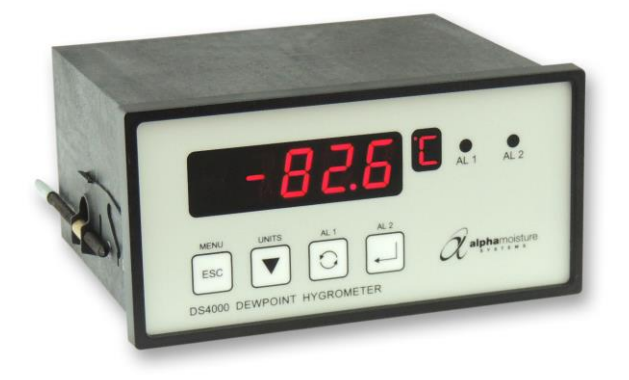

**User Manual** 

English

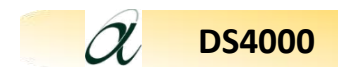

This manual should be kept with the DS4000

Please read this manual carefully from the beginning.

You must observe the safety information on pages 6 and 11 before installation.

For Full Menu Navigation, Refer to Appendix B, C & D on Pages 35, 36 & 37.

Document Reference: 2676 Issue 5. 5th October, 2023

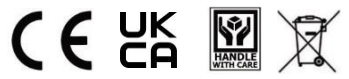

© Alpha Moisture Systems Ltd.

Alpha Moisture Systems Alpha House, 96, City Road, Bradford, West Yorkshire BD8 8ES, UK Tel: +44 (0) 1274 733 100 Email: Info@amsystems.co.uk Website: amsystems.co.uk

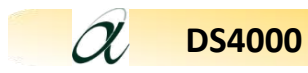

# Contents

| 1. | General information:                                        | . 5 |
|----|-------------------------------------------------------------|-----|
| 2. | Safety Information and Warnings                             | . 6 |
| 3. | QUICK START Guide                                           | . 7 |
| 4. | Outline Specification                                       | . 8 |
| 4. | 1 Limits                                                    | . 8 |
| 4. | 2 Enclosure DIN Style.                                      | . 9 |
| 5. | Installation                                                | . 9 |
| 5. | 1 Mechanical installation into a panel                      | . 9 |
| 5. | 2 Electrical installation                                   | . 9 |
| 5. | 3 Connecting a Non-Ex AMT Dewpoint Transmitter to a DS4000  | 12  |
| 5. | 4 Connecting an AMT-Ex Dewpoint Transmitter and Isolator    |     |
|    | to a DS4000                                                 | 13  |
| 6. | Installing the air/gas sampling system                      | 14  |
| 6. | 1 Piping installation schematic                             | 15  |
| 6. | 2 Piping schematic component index                          | 15  |
| 7. | Installing and commissioning the transmitter                | 16  |
| 8. | DS4000 User Interface and Controls                          | 17  |
| 8. | 1 Hot Keys                                                  | 20  |
| 8. | 2 Using the DS4000 Setup Menu                               | 21  |
| 8. | 3 Using the High and Low Sensor Range Point Function        | 22  |
| 8. | 4 Configuration Parameters (See Appendix B Config Sub Menu) | 23  |
| 8  | 8.4.1 Choosing Moisture Units                               | 23  |
| 8  | 8.4.2 Choosing the Pressure Units                           | 23  |
| 8  | 8.4.3 Choosing the Temperature Units                        | 24  |
| 5  | 8.4.4 Entry of Pressure at Sensor                           | 24  |
| 5  | 8.4.5 Entry of Pressure at Display                          | 24  |
| 8  | 8.4.6 Entry of Standard Pressure                            | 24  |
| 8  | 8.4.7 Entry of Standard Temperature                         | 24  |

# a DS4000

| 8   | 3.4.8 Entry of Gas Type                                     | . 24  |
|-----|-------------------------------------------------------------|-------|
| 8   | 3.4.9 Natural Gas measurements                              | . 25  |
| 8.  | 5 Analog Output                                             | . 25  |
| 8   | 3.5.1 Spanning the mA Output                                | . 26  |
| 8   | 3.5.2 Voltage Output                                        | . 28  |
| 8.0 | 6 Alarms                                                    | . 29  |
| 8.  | 7 Digital Communication                                     | . 29  |
| 8.8 | 8 Security Passwords                                        | . 30  |
| 8   | 3.8.1 Password to control access to the Setup Menu          | . 31  |
| 8   | 3.8.2 Password to control access to the Reset Command       | . 31  |
| 8.9 | 9 Panel                                                     | . 31  |
| 8.  | 10 Reset                                                    | . 32  |
| 9.  | Monitoring the System                                       | . 32  |
| 10. | Error Messages                                              | . 33  |
| 11. | Appendix A - Default Instrument Configuration               | . 34  |
| 12. | Appendix B - DS4000 Setup Menu                              | . 35  |
| 13. | Appendix C - DS4000 Configuration Sub Menu                  | . 36  |
| 14. | Appendix D – DS4000 Alarm, RS485 and Password Setup Sub Men | u 37  |
| 15. | Appendix E – Communications Protocol                        | 38-39 |
|     |                                                             |       |

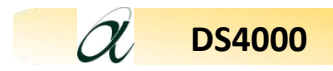

# 1. General information:

The DS4000 is the next level in online dewpoint hygrometry for multi-species gases and natural gas. With powerful functions and features available that allows the user to set detailed configurations and parameters for continuous measurement and control. The DS4000 has the following features and benefits

- Input from any 4-20mA Dewpoint transmitter.
- Large easy to read 5-digit, 8 segment, 15mm RED LED display
- Four-button membrane keypad
- Selectable engineering units in °C, °F, ppm(v), ppb, g/m<sup>3</sup>, lb/MMSCF & ppm(w)
- Three hot keys to enable rapid access
- Two visual alarms/relay LEDS
- Fully-controllable linear selectable 0-20mA or 4-20mA output for process retransmission
- RS485 port for digital output
- Option for external alarms
- User-controllable password system
- AC or DC powered models available

#### Component list of a DS4000 Dewpoint Hygrometer:

- DS4000 panel dewpoint hygrometer
- Four connectors for wiring
- Ferrite Bead for power cable (supplied with AC units)
- Mounting Gasket
- 2 panel retaining screws
- User Manual
- Declaration of Conformity

#### **Optional Extras**

- 4-20mA Transmitter
- Transmitter cable
- Transmitter/Sensor holder

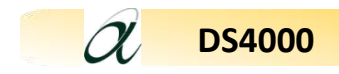

# 2. Safety Information and Warnings

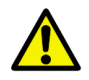

These safety instructions and guidelines must be followed.

The **DS4000** is designed to be connected to hazardous electric voltages (90-250V). The power supply must be protected by a **1 amp** fuse. **The DS4000 must be earthed**.

Check to establish that all wiring and connections are not damaged. If damage is observed to any electrical wiring or damage to the apparatus they must not be connected to the power supply but returned to the supplier for rectification.

Before powering up the unit, check that the connecting plugs at the back of the unit have been wired correctly. Observe the wiring diagrams in section **5.2**.

Do not connect the **DS4000** to the power supply until it is in a permanent position.

**Risk of electric shock** - Do not open any part of the **DS4000** whilst connected to the power supply.

Remove the power supply and isolate before any maintenance is carried out.

The power supply terminals and associated internal circuitry are isolated from all other parts of the equipment in accordance with EN61010-1 for connection to a category II supply (pollution degree2).

Any terminals or wiring connected to the input or outputs, which are accessible in normal operation, must only be connected to signals complying with the requirements for Safety Extra Low Voltage (SELV) circuits.

Hazardous voltages may be present on instrument terminals. The equipment must be installed by suitably qualified personnel and the instrument must be mounted in a position that provides protection behind the panel to at least IP20.

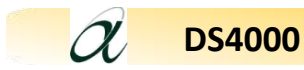

Ignoring this safety information can result in severe personal injury and/or damage to the unit. The product specifications **must not** be exceeded at any time as this may cause damage to the apparatus or cause risk of damage or fire.

Ensure that the **DS4000** does not come into direct contact with water or any other liquids.

#### **Cleaning:**

**Disconnect the power supply** first. To maintain the instrument, never use harsh abrasive cleaners or solvents. Wipe the instrument only with a soft cloth slightly dampened with warm soapy water.

#### Maintenance:

There are no serviceable parts in a DS4000

# 3. QUICK START Guide

To get started quickly there is no need to go through all the menus on the DS4000 at this stage.

Follow these step by step instructions below for a fast set up and quick start to measuring.

- 1. Unpack the Control Unit and Transmitter only when they are ready to be installed.
- 2. Read the safety instructions in **section 2**, **page 6**.
- 3. Make a location for the DS4000. For dimensions see section 5.1, page 9.
- 4. Make ready and seal all pipework for sampling.
- Unpack and wire up the DS4000 display unit, see section 5.2, page 9/10.
   DO NOT power up at this stage
- 6. Unpack and very carefully insert the transmitter into the Transmitter/Sensor holder and connect to the DS4000 display unit.
- 7. Purge the gas to be sampled through the pipework and sensor holder see **sections 6** and **6** for full details, page 15 to 17.
- 8. Re-check all connections and wiring NOW power up the DS4000
- 9. The screen will now look like this for example:

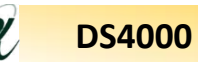

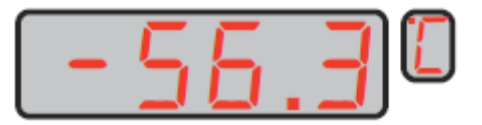

10. If the display is still changing, allow this to settle before taking final reading.

**Note:** Time to settle can vary between a few minutes and several hours dependant on the condition of the sample tubing on start up. Time can be affected by for example, temperature, pressure, sample moisture content and other factors. Take a final reading when the display is static.

- 11. If alarms are to be set at this stage see section 8.6.
- 12. To set up passwords see section 8.8.

# 4. Outline Specification

#### 4.1 Limits

#### **Moisture Range and Units limits:**

|   |             | Upper | Lower   |
|---|-------------|-------|---------|
| Ε | °C dewpoint | 30.0  | -130.0  |
| F | °F dewpoint | 86.0  | -202.0  |
| Ρ | ppm(v)      | 41915 | <0.0001 |
| Ь | ppb         | 99999 | <000.1  |
| 9 | g/m³        | 31.8  | 0       |
| L | lb/MMSCF    | 1984  | 0       |
| Ξ | ppm(w)      | 26300 | <0.0001 |

#### **Temperature Range:**

Electronics -10°C to +60°C

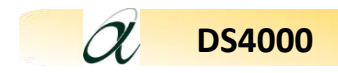

# 4.2 Enclosure DIN Style.

Mounting flange 144 x 72 mm and enclosure extends 108 mm deep from front of mounting panel but not including cabling needs.

# 5. Installation

# 5.1 Mechanical installation into a panel

Make a cut-out in the donor panel 138.0 x 68.0 mm (DIN 43700).

The maximum panel thickness is 8mm. If an effective IP65 weatherproof seal is required, the minimum recommended panel thickness is 2.5 mm.

Pass the instrument case through the cut-out in the donor panel and attach the two retaining screws to the studs on either side of the case making use of the supplied gasket.

Tighten the retaining screws onto the back of the donor panel until the instrument is clamped securely in position. The screws must be tightened sufficiently to affect a seal between the front of the donor panel and the back of the instrument bezel, but never over tightened.

# 5.2 Electrical installation

• Power Supply

Connect the power supply cable to the 3 terminals of connector C4

# • Transmitter Cable

Connect the transmitter to connector C1, route the cable to the intended site of the transmitter.

#### • Alarm Cable

Make the appropriate connections, noting the normally open and normally closed relay contact positions on connector C3

# • Analog Output and Serial Communications Cable

Make the appropriate connections, ensuring that the correct polarity and the maximum load specification are strictly observed on connector C2.

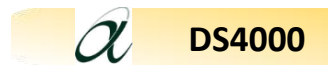

#### • Rear Connections:

Viewed from the rear (see section 5.3 for AMT connection)

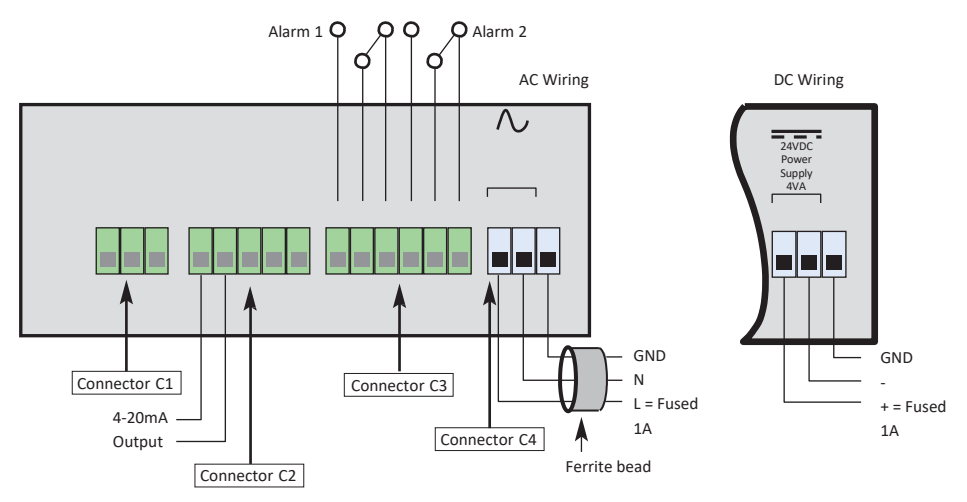

There are four banks of wiring connections points organized into groups named C1, C2, C3 and C4.

- Connector C1 4-20mA Transmitter interface
  - Connect to mA and 24V for 2 wire transmitters
- Connector C2 Analog Output and Serial Communications
  - Connect to + and for 4-20 mA Analog Output. Max Load 800Ω (Ohm)
  - Connect to A, B and COM for Serial Communication.
- Connector C3 Alarms
  - Alarms: Two independent SPCO volt free contacts rated 10A/240 VAC.
- Connector C4 AC or DC Power
  - Universal 90 250 VAC 50/60 Hz, or, 24 VDC version dependent on factory set option.

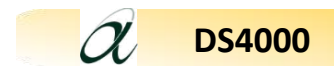

# • Important Notes for both AC and DC powered units.

The power supply to the instrument must be protected by a 1A fuse

A local isolation switch is advisable for ease of isolation during maintenance to reduce the possibility of electric shock or damage to the instrument.

The power supply ground GND terminal must be wired to a suitable permanent ground point.

For AC wiring only, the supplied ferrite bead must be installed on the power supply cable approximately 50 mm from the connector using the tool supplied with the instrument.

The power supply wires are retained by screws and care should be taken to ensure that the exposed section of the wire is fully inserted and that no loose strands are exposed.

Cables should to be properly supported and segregated.

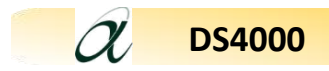

# 5.3 Connecting a Non-Ex AMT Dewpoint Transmitter to a DS4000

• The DS4000 displays a linear readout of the 4 to 20mA input signal received from an attached transmitter in the pre-selected moisture units.

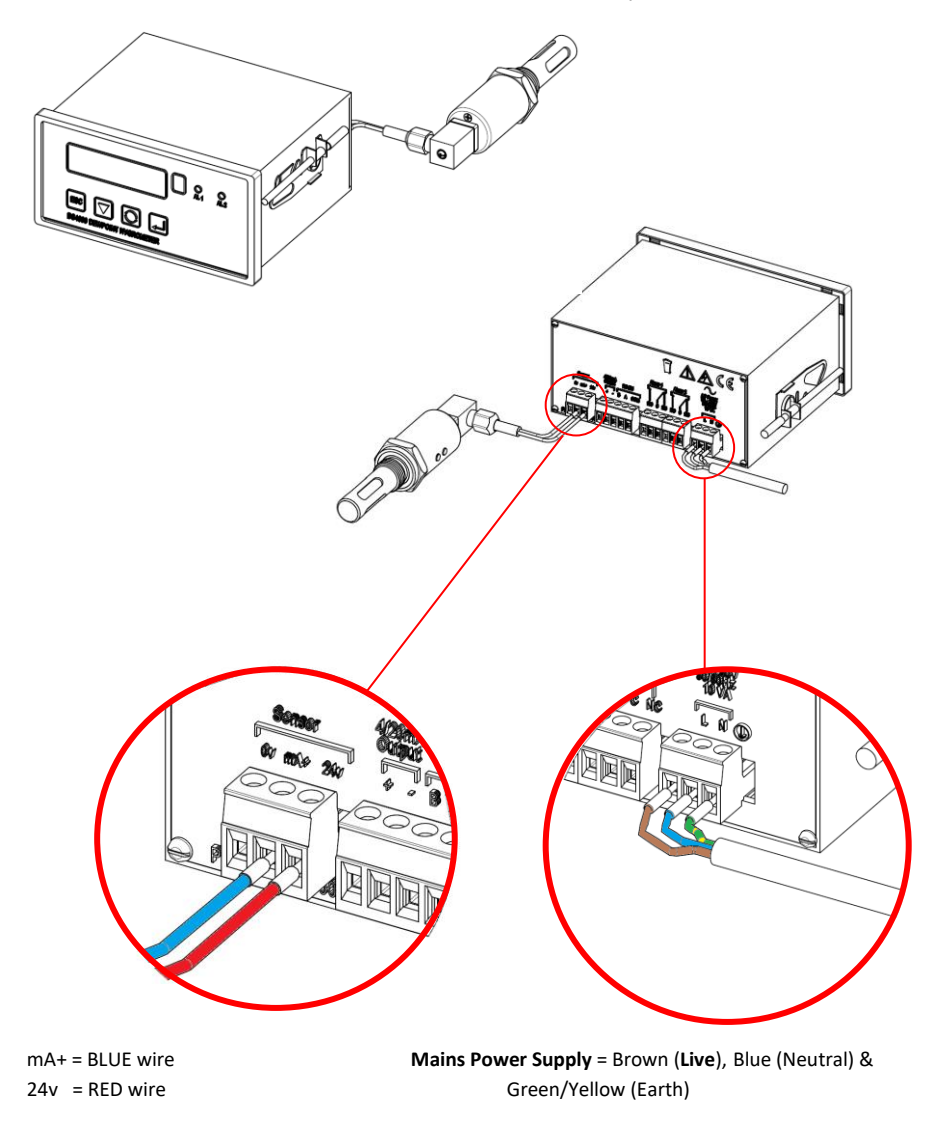

a

# 5.4 Connecting an AMT-Ex Dewpoint Transmitter and Isolator to a DS4000

| AMT-Ex Wiring | Terminal | DS4000 to Isolator Wiring         | Power on Isolator                     |
|---------------|----------|-----------------------------------|---------------------------------------|
| BLUE          | 41       | 0V to Terminal 11<br>on Isolator  | Terminal 31 and 33<br>has no polarity |
| GREEN         | 42       | mA+ to Terminal 13<br>on Isolator |                                       |
| RED           | 44       |                                   |                                       |

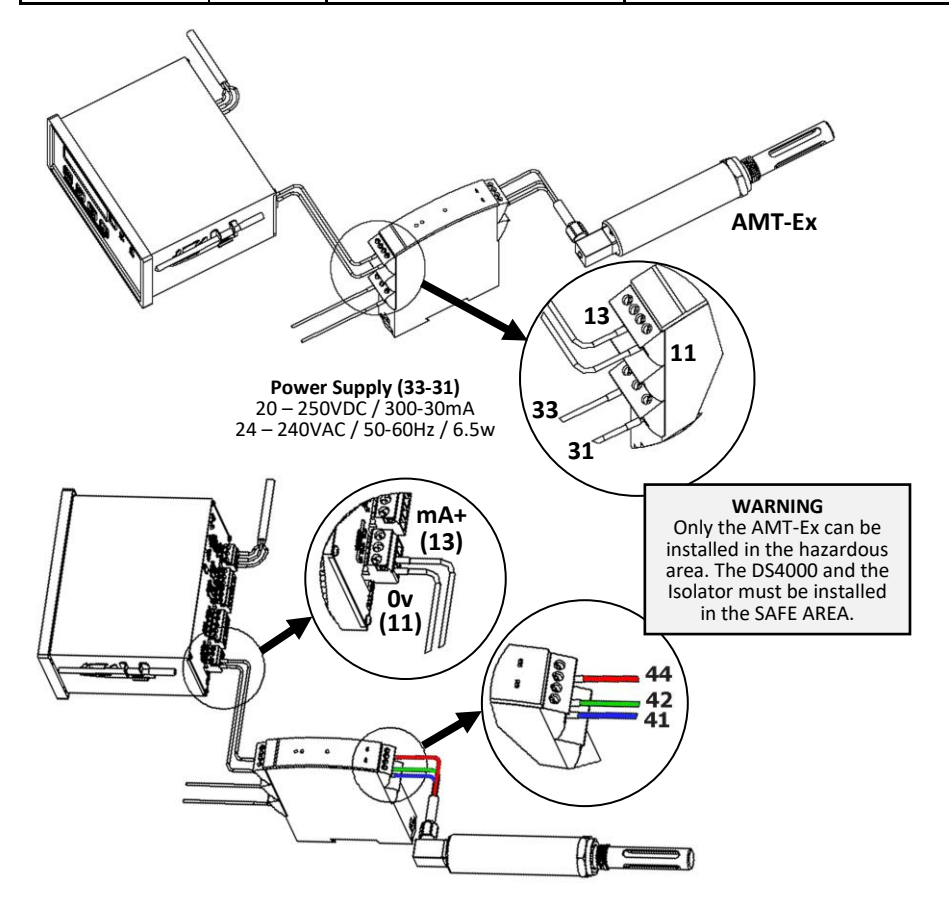

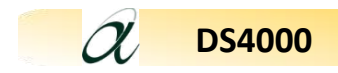

# 6. Installing the air/gas sampling system

The piping installation schematic diagram (see **section 6.1**) shows all components that could be used in a dry gas measurement application. Not all the items shown will be required for every installation.

Care should be taken to ensure that the sample presented to the measuring sensor is not contaminated with any component that will damage, contaminate or affect the sensor in a way that will impair the system accuracy.

It is strongly recommended that the sample should not contain particulate matter, oil or other heavy hydrocarbon condensate. If these components contaminate the sample system and/or the measuring sensor, the system response time will be lengthened, although the sensor calibration will not be affected.

Corrosive Gases: The Sensor should not be exposed to corrosive gases (or corrosive contaminants in the gas sample) as these can chemically attack the sensor, impairing calibration accuracy and/or damaging it beyond economic repair. Examples of such gases are mercury (Hg), ammonia (NH<sub>3</sub>), chlorine (Cl<sub>2</sub>) etc. Strong oxidising agents such as ozone (O<sub>3</sub>) should also be prevented from coming into contact with the sensor.

The flow rate, although not critical to the sensor measurement, should be low enough to avoid abrasion to the sensor surface without being so low as to extend the system response time to an unacceptable level. In general, a flow rate of between 2 and 3 litres/min at NTP will give the right balance.

The sensor is a variable capacitor, which is directly affected by changes in partial pressure of water vapour. These changes that are proportional to the dew/frost point temperature are displayed on the instrument indicator.

The measuring sensor can be installed directly into the process line, but this does create problems with access for maintenance and calibration. It is for these reasons that we recommend that the sensor be installed in a bypass, fast loop or total loss sample system where the sensor is accessible without interrupting the main process flow line.

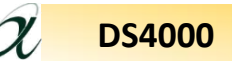

# 6.1 Piping installation schematic

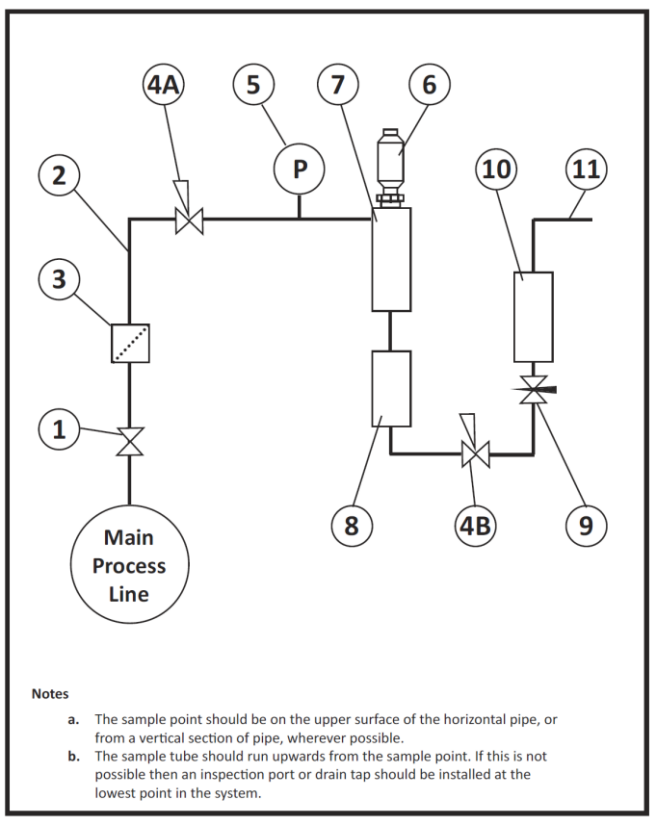

# 6.2 Piping schematic component index

- 1) Sample Isolation Valve This is a recommended item as it allows access to the sample system without interrupting the main process line.
- 2) Sample Tube This should be stainless steel for dry air or gas applications but copper or carbon steel can be used where wetter gases are to be measured. If any section of the sample tube must be flexible then PTFE should be used. In most cases, 3mm OD (1/8") is sufficient as it provides good system response time within minimum flow. 6mm OD (1/4") tube can be used where pressure drops across the 3mm tube are too high.

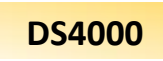

**3)** Filter Unit – A filter unit is recommended when the samples are likely to contain particulate matter. If the air/gas sample contains heavy hydrocarbon condensate, the filter must be of the coalescing type with a drain. The filter unit should be positioned as close to the sample point as practical.

**4)** Pressure Reduction Valve or Pressure Regulator – If the sample is to be measured at atmospheric pressure then the valve 4A should be fitted and 4B omitted from the system. If the sample is to be measured at full line pressure and the exhaust vented to atmosphere, then valve 4B should be fitted and 4A omitted from the system. If measurements are to be taken at full line pressure and the sample is to be returned to a part of the main line or a vent, which is at a pressure higher than atmospheric, and the input to that line needs a controlled pressure, then both 4A and 4B will be required.

**5)** Sample Pressure Gauge – This is not a critical part of the moisture measurement but may be required if Dew/Frost point measurements are to be made at higher than atmospheric pressure.

6) Measuring Transmitter.

7) Sensor Holder.

8) Desiccant Chamber – This item is required when the sampling is to be intermittent. When installed, it prevents the ingress of wet air to the sample system while the sample is not flowing, improving the response time.

**9)** Flow Control Valve – This can be a separate item or combined with the flow indicator.

**10**) Flow Indicator – The recommended sample flow is 2 to 3 litres/min at NTP.

**11)** Sample Exhaust – The exhaust can be vented to atmosphere or returned to the process line as discussed above.

# 7. Installing and commissioning the transmitter

It is advisable to carry out an initial purge routine of the sample loop before installing the sensor. This is to remove the possibility of sensor damage on start-up.

Refer to the sample system schematic in **section 6.1.** Open the inlet isolation valve slowly until a small flow of air/gas (at atmospheric pressure) flows through the

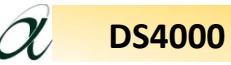

inlet pipe work to the sensor holder, exhausting through the sensor entry port of the sensor holder.

Allow this purge to continue for about 15 to 20 minutes to remove any residual moisture from the sample pipe work and components.

Close the inlet isolation valve and install the transmitter into the sensor holder.

Open the inlet valve slowly, by opening all valves after the sensor holder, allow a low-pressure purge through the whole sample system.

**Note:** If a closed by-pass loop is installed, this section of the procedure is not possible.

Set the required flows within the sample loop.

This completes the installation and commissioning, but on initial start-up, it could take several hours for the system to reach equilibrium. At equilibrium the DS4000 will indicate the dewpoint of the air/gas surrounding the sensor, and the analogue output will be giving a mA signals proportional to the indicated dewpoint.

# 8. DS4000 User Interface and Controls

Consists of a membrane keyboard with four user input keys and also four visual indication elements or windows: the primary five character LED, a single character secondary LED for unit indication, and two alarm LEDs.

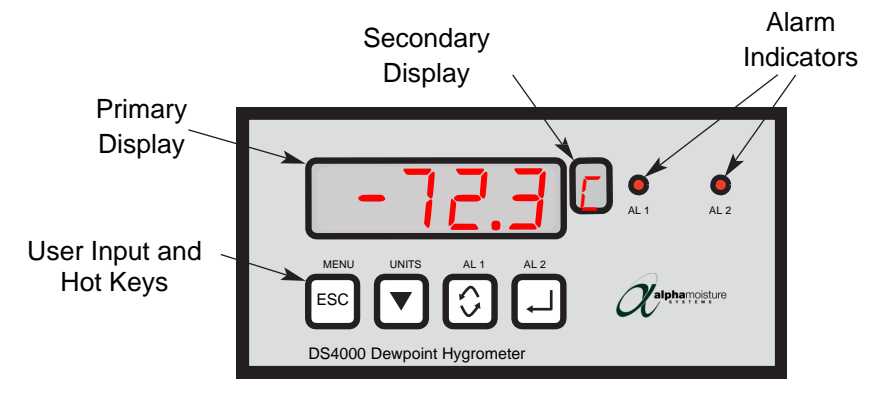

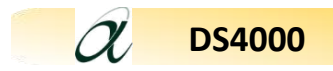

In normal operation, the DS4000 will display the current moisture value of the connected transmitter in the Primary Display.

The engineering units are indicated in the Secondary Display.

The Alarm LED's (AL 1 & AL 2) will light **RED** whenever an alarm condition occurs and only turn off when the alarm condition clears, unless the alarms are latched.

Remote signalling of an alarm condition is provided by separate internal changeover relays that trigger at the same time as the Alarm Indicators.

| Keys       | Function                                                                                                    |
|------------|----------------------------------------------------------------------------------------------------|
| ESC        | Returns the user to the previous screen, without changing any variables.                                    |
|            | Used to decrease the selected digit when setting a numerical variable.                                      |
| $\bigcirc$ | Used to select the next digit when setting a numerical variable or to scroll through the options available. |
| Ļ          | Used to confirm a numerical variable or the selection of a chosen option.                                   |

# PLEASE NOTE: Refer to Appendix B, C & D, Pages 35, 36 & 37 for full menu navigation.

When a numerical value has to be entered into the DS4000 the following procedure should be used.

The right most character of the main display flashes to indicate it is active for editing. If required press the key repeatedly to select the number or sign which needs to change.

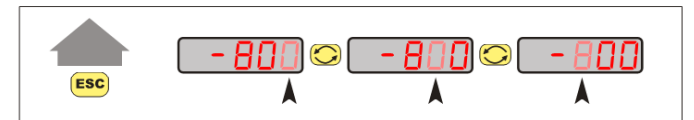

The **ESC** key allows the user to leave a part of the menu without changing any settings.

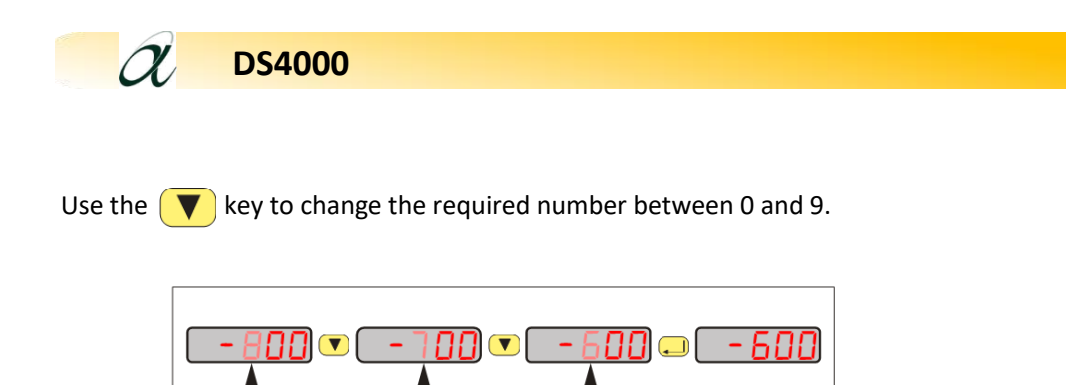

Pressing the key at any point sets the numerical value. Continue this process until all characters are entered.

In the case of numbers associated with units which use non integer numbers such as ppm(v), pressing the  $\bigcirc$  key repeatedly beyond the fifth character makes the decimal point (".") flash and therefore active.

For example in order to change the alarm level from 0.843 to 8.43 ppm.

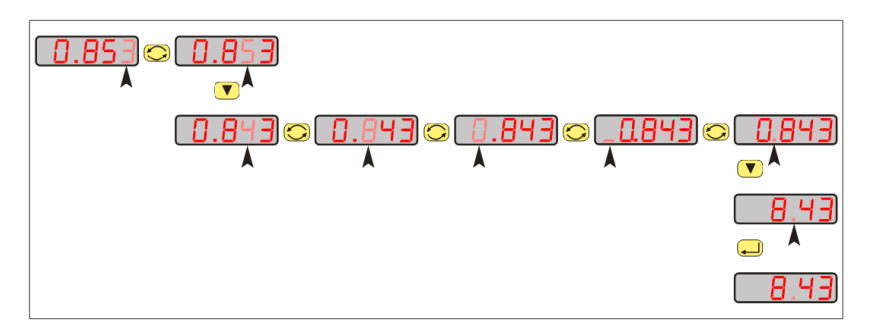

Use the  $\bigtriangledown$  key to position the decimal point in the required position.

Pressing the  $\frown$  key at any point confirms the numerical value.

The numbers associated with use of  $^\circ C$  &  $^\circ F$  units are fixed to 1 decimal place e.g. - 43.8°C.

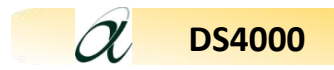

# 8.1 Hot Keys

# **Panel Function**

The 'Units' and 'Alarms' Hot Keys can be restricted using the 'Panel' function in the Setup Menu so that the Units and Alarms settings may only be inspected rather than adjusted using the Hot Keys. If the user tries to set an Alarm when the 'Panel' function is set to 'ON' the user will set the message <code>runuy</code> to indicate that the parameter is "Read Only"

While PROEL is displayed, press the key to enter the subroutine. The main display will now display Do or DFF. Use the key to select Do or DFF.

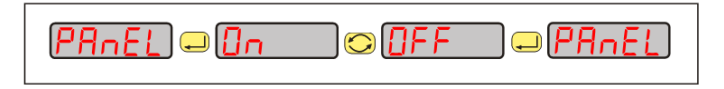

Press the 📕 key to confirm selection.

# **Units Hot Key**

The **V** 'Units' Hot key allows the user to view and alter the displayed units.

To review the moisture in alternative units, press the  $\checkmark$  (Units) key for longer than 3 seconds. The main display will then show the message Unit 5.

Press the  $\checkmark$  key to enter the routine. Pressing the  $\bigcirc$  key displays the current moisture level in each of the moisture units in turn. Press the  $\checkmark$  key at any time sets the currently displayed units as the DS4000 active unit.

#### For example:

To change from a 'dewpoint °C' to a 'dewpoint °F' While  $U_1 + 5$  is displayed press the key to enter the subroutine.

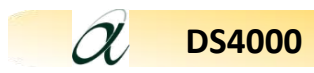

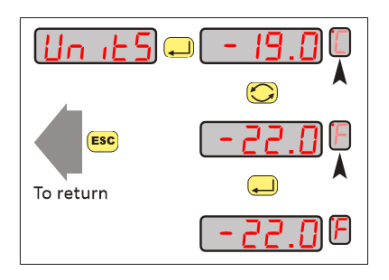

The secondary display now shows the unit type flashing.

Use the key to scroll through to the next unit type is displayed e.g. °F

Press the 🔔 key to select the new unit.

**Note:** Pressing the **ESC** key at any time escapes the hot key function and returns to the

measurement display without saving any changes.

# Alarms Hot keys

The two alarm Hot keys **'AL 1'** and **'AL 2'** allow the user to review and set the Alarm trigger points.

To review the alarm trip point press the  $\bigcirc$  (AL1) or  $\bigcirc$  (AL2) key momentarily. The primary display will show the set trip point for 1 second before reverting back to the moisture reading.

To change the trip point press and hold the  $\bigcirc$  (AL1) or  $\checkmark$  (AL2) keys for longer than 3 seconds. The main display will then show the message  $\exists L \mid$  or  $\exists L \mid 2$ . Press the  $\checkmark$  key to enter the routine. Use the  $\checkmark$  and  $\bigcirc$  keys to display the required alarm trip point.

Press the — key to set the trip point.

# 8.2 Using the DS4000 Setup Menu

To enter the Setup Menu press and hold the ESC key for 3 seconds. This displays the  $SEL u^{P}$  message on the main display.

Pressing the  $\checkmark$  key takes the user to the  $\neg A \neg B E$  function in the Setup menu structure.

**Note 1:** If the user has a setup menu password, then the user is prompted to enter the correct password before continuing to the <u>cRoSE</u> function

**Note 2:** Most of the screens within the menu have an active 10-second timeout. Therefore, if no keys are pressed within this period the unit reverts automatically

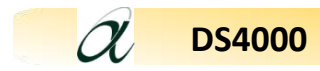

to normal operation. In most cases where the 10-second timeout occurs, changes will not have been saved.

| Sensor Range    | Contains a list of available ranges.                                      |
|-----------------|---------------------------------------------------------------------------|
| Configuration   | Contains submenus for choosing engineering units and choice of gas types. |
|                 |                                                                           |
| Analogue output | Contains submenus to allow the user to fully configure the                |
|                 | Analogue output.                                                          |
|                 |                                                                           |
| Alarms          | Contains submenus to fully control behaviour of two                       |
|                 | independent alarms.                                                       |
|                 |                                                                           |
| Communications  | Contains submenus for changing baud rate and address of the               |
|                 | instrument's RS485 communication port.                                    |
|                 |                                                                           |
| Security        | Contains submenus to set up passwords to control or limit                 |
|                 | access certain features from unauthorized changes.                        |
|                 |                                                                           |

#### Table 1 Setup Menu contents.

#### 8.3 Using the High and Low Sensor Range Point Function

The rAnGE option allows the user to select a High range point between +30 to -20dp, and a Low range point between -40 to -130dp for the sensor range required. See Sensor Range Point Table on next page for available ranges. Pressing the key while rAnGE is displayed will display the first selectable range from the table. Use the key to scroll through the table. Press the key to select the displayed range. Continue to scroll through the available options using the . See Appendix B on page 35 for more information.

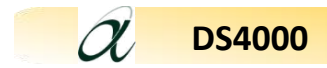

#### Sensor Range Point Table:

| High: | -20  | 0    | +20  | +30  |     |     |     |     |
|-------|------|------|------|------|-----|-----|-----|-----|
| Low:  | -130 | -120 | -110 | -100 | -80 | -65 | -60 | -40 |

#### 8.4 Configuration Parameters (See Appendix A, B & C)

#### 8.4.1 Choosing Moisture Units

The  $U_1 \downarrow_5$  submenu allows the user to alter the displayed units. While  $U_1 \downarrow_5$  is displayed press the  $\swarrow$  key to enter the submenu. The currently selected unit is displayed. Select a different moisture unit by repeatedly pressing the  $\bigotimes$  key to scroll through each of the moisture units.

Press the *key* to set the chosen moisture units.

For example.

To change from a 'dewpoint °C' to a 'dewpoint °F'

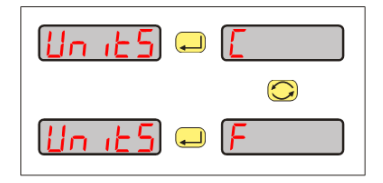

**Note:** Pressing the **ESC** key at any time reverts back to the  $U_{11}E_{5}$  submenu without saving any changes.

#### 8.4.2 Choosing the Pressure Units

The  $PUn \models$  submenu within  $5E \models uP$  allows the user to alter the units for the pressure parameters

The choices are:

| Pascal x 10 <sup>3</sup> | PR 63 |
|--------------------------|-------|
| psi gauge                | 9، PS |
| bar gauge                | 68r 9 |

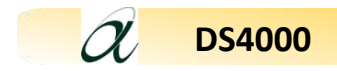

#### 8.4.3 Choosing the Temperature Units

The LUn L submenu allows the user to alter the units for the temperature parameters.

The choices are:

°F F °C E

#### 8.4.4 Entry of Pressure at Sensor

The Pl n routine allows entry of pressure at sensor. See Appendix C page 33.

#### 8.4.5 Entry of Pressure at Display

The Pd GP routine allows entry of a pressure at which to display the dewpoint.

#### 8.4.6 Entry of Standard Pressure

The P5Ld routine allows entry of a standard pressure (Default 101.3 x  $10^3$  Pa, 0 psig, 0 barg)

#### 8.4.7 Entry of Standard Temperature

The **L5Ld** routine allows entry of standard temperature. (Default 60°F, 15.56°C)

#### 8.4.8 Entry of Gas Type

The 985 routine allows entry of a type of gas for ppm(w) calculations.

| Air                       | 8 ir  |
|---------------------------|-------|
| Argon, Ar                 | 8r    |
| Methane, CH4              | ЕНЧ   |
| Carbon Dioxide, CO2       | 602   |
| Hydrogen, H2              | H2    |
| Nitrogen, N2              | n2    |
| Sulphur hexafluoride, SF6 | SF6   |
| Custom molar mass         | UALUE |
|                           |       |

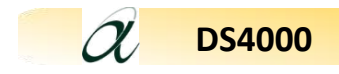

#### 8.4.9 Natural Gas measurements

nE9R5 requires a Yes or No response to turn on or off the Natural Gas correlation. If Yes, then the sensor linearization follows a modified curve defined in the Natural Gas correlation. If No, the sensor follows the ideal gas linearization.

#### 8.5 Analog Output

The DS4000 features an analogue output port which the user may use to retransmit the moisture reading to another system. The output benefits from galvanic isolation and segregation by isolated electrical circuits.

The analogue output is a current output. It is always enabled and care should be exercised therefore to ensure that during installation the two terminals are not shorted and have a load attached more than  $200 \Omega$  for optimum performance.

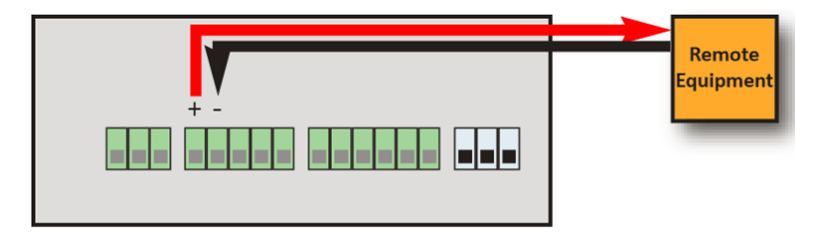

The mA output is linear over the range selected.

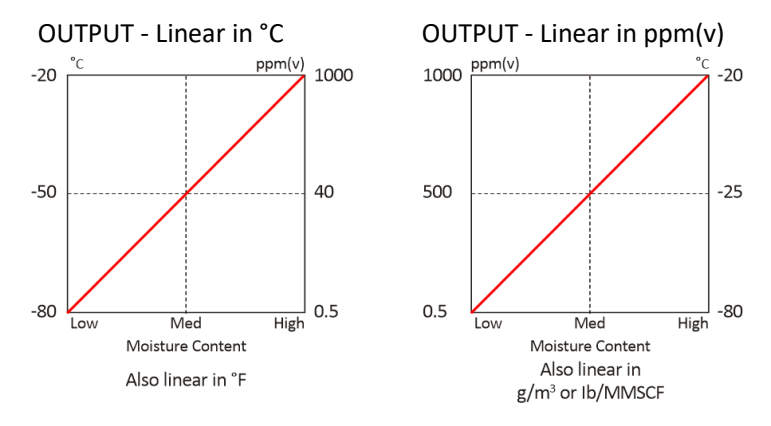

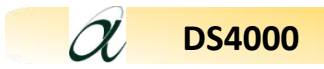

For example:

For a range of  $-80^{\circ}$ C to  $+20^{\circ}$ C dewpoint the analogue output will be at its minimum when the reading is at  $-80^{\circ}$ C dewpoint and at its maximum when the reading is at  $+20^{\circ}$ C dewpoint.

Furthermore the factory default configuration is that the output current ranges from 4 to 20 mA. Therefore using the above example the port will output 4mA when the DS4000 displays -80°C dewpoint.

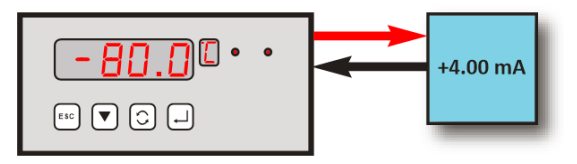

And 20mA when the Transmitter displays +20°C dewpoint.

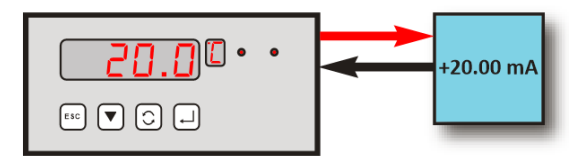

If a sensor is detected as short circuit then the current output will rise to +20.25mA.

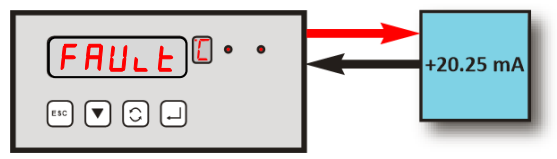

If required there is facility to change the output current calibration points at either end of the scale to attain a more focused signal. **For Fault Guide See Section 10.** 

#### 8.5.1 Spanning the mA Output

It is possible to change the output current calibration points at either end of the range to attain a more focused retransmitted signal.

For example: See next page.

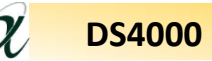

Moving the lower scale point from  $-80^{\circ}$ C dewpoint to  $-60^{\circ}$ C may be desirable and can be achieved by the following entry to the instrument configuration.

When  $\bigcirc LPL$  is displayed press the key to enter the routine displaying  $\bigcirc PRn$ . Use the key to select either the H or Lo mA setting. Press the key to display the current set point, use the and keys to display the new value and key to set the value.

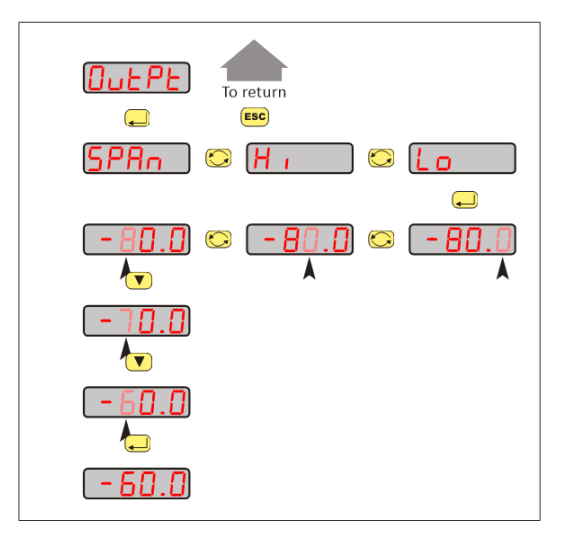

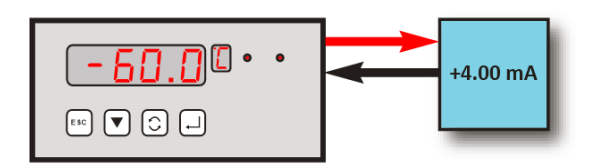

It is also possible to select a 0-20mA output range instead of the standard 4–20mA.

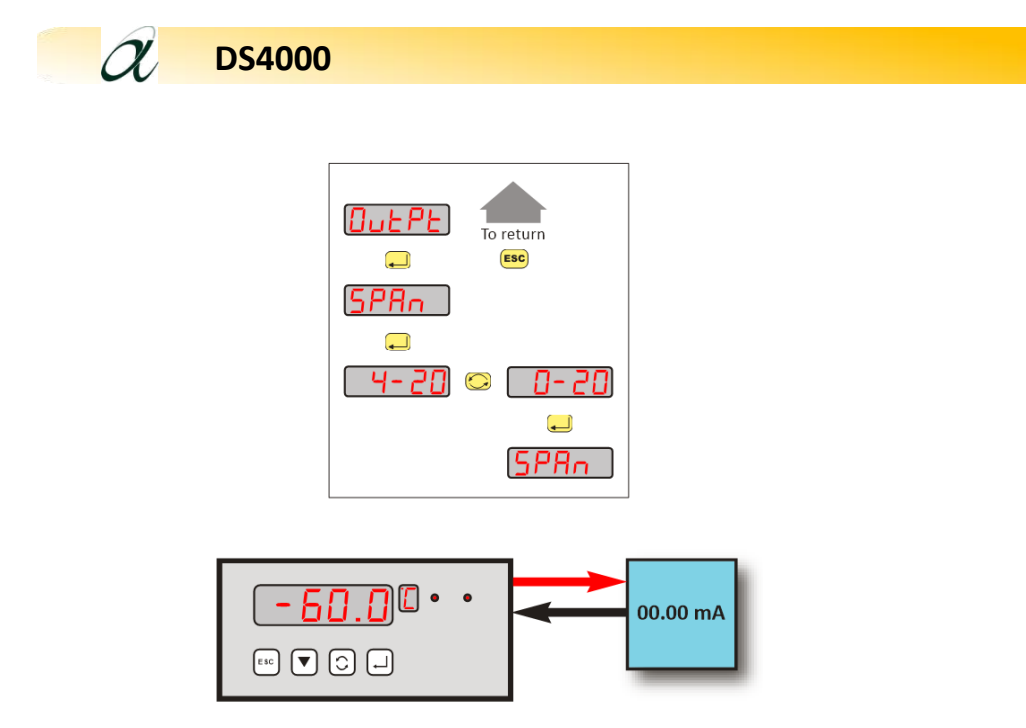

#### 8.5.2 Voltage Output

Selecting this range is useful to provide a convenient method of providing a 0-5 Vdc voltage output to the remote equipment when used in conjunction with a suitable 250  $\Omega$  resistor.

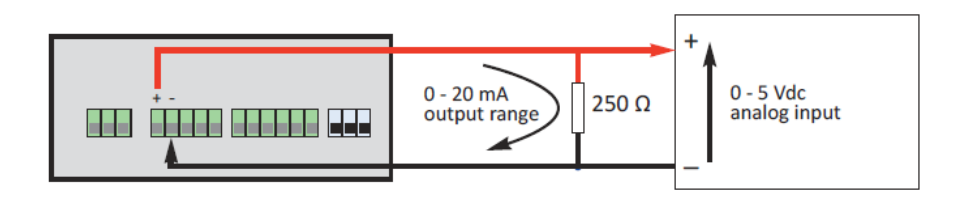

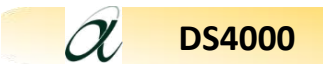

# 8.6 Alarms

The two independent alarms options (1 and 2) allow the user to setup configurable alarm events by setting the trip points, direction of trigger, relay enable energized-on-event command, latching on-event command and hysteresis.

While AL | or AL 2 are displayed press the  $\checkmark$  key to enter the submenu. The unit displays 5ELPL. Use the  $\bigcirc$  key to select the required function and then press the  $\checkmark$  key.

Note: Pressing the **Esc** key reverts back to the display **AL** | or **AL** 2 message screen.

The following functions can be performed:-

- **SELPL** Enter the alarm set point.
- EYPE Select if the alarm is to activate on a rising signal H, falling signal Lo or DFF.
- CELRY Select if the relays are Energized En or de-energized
- LALCH Set if the alarm is Latch <u>YE5</u> or not latching <u>no</u>.
- H45E Enter the hysteresis value.

Note: Pressing the key sets the alarm parameters they will <u>not</u> revert to the previous setting even if the 20 second timeout occurs or the **Esc** key is pressed.

# 8.7 Digital Communication

The <u>~5485</u> submenu allows the user to set the address and baud rate used in communicating with a PC using RS485 communications. See Appendix E.

A RS485 interface and cable are required.

All transmission are binary NOT ASCII characters. 8 Bit, 1 start bit, 1 stop bit, No parity and No Flow control.

A single instrument may be connected using the universal address of 0.

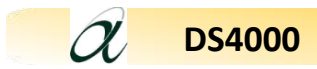

Up to 32 instruments may be connected using addresses 0 to 32.

<u>Note:</u> Do not use the universal address "0" when more than one transmitter is connected.

The instrument is the slave and must be polled for data.

There is only one command and returns the process value in the units that have been set in the secondary display.

Alarm state and a sensor short are returned in a 2-byte status word.

While -5485 is displayed press the  $\bigcirc$  key to enter the submenu and Addr is displayed. Use the  $\bigcirc$  key to select either Addr, or bAUd then press the  $\bigcirc$  key.

If the Rddr option is selected the screen will display the current address value.

Use the 🔀 & 🔻 keys to enter the new value. Press the 🔔 key to set the new address.

Legal addresses are 1 to 32.

**Note:** Once the key is pressed to set the address or baud rate, that value is committed and will not revert to the previous value even if the 10 second timeout occurs or the **ESC** key is pressed.

If the **bRUd** option is selected, use the **C** key to select the required baud rate. Select between:

Press the key to confirm selection.

Refer to Appendix E for communications protocol.

# 8.8 Security Passwords

The PR55 function allows the user to protect certain functions within the DS4000.

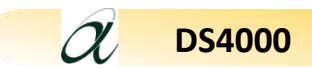

While PR55 is displayed press the  $\checkmark$  key to enter the submenu. The unit displays SELPL. Use the  $\bigcirc$  key to select the required function and then press the  $\checkmark$  key. The unit will display 0000 and the secondary display will show a 0. The user must enter the <u>current</u> password using the  $\bigcirc$  & vert keys. Pressing the  $\checkmark$  key then displays 0000 while the secondary display will show a 1. Enter the new password pressing to  $\bigcirc$  confirm.

#### 8.8.1 Password to control access to the Setup Menu

The user may set a password to secure the SELUP menu. The default password is 0000.

#### 8.8.2 Password to control access to the Reset Command

The user may set a password to secure the <u>CESEL</u> menu. The default password is 9000.

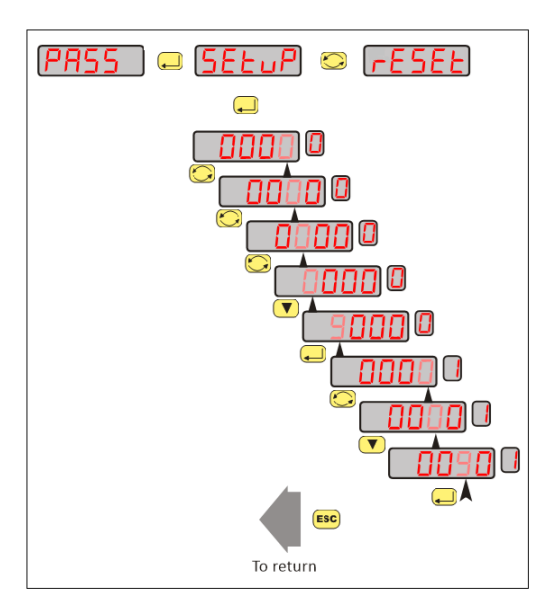

#### 8.9 Panel

The panel option allows the user to restrict the function of the front panel Hot Keys. If the option is selected, the Hot Keys are restricted.

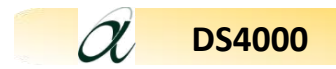

While  $PB_{D}E_{L}$  is displayed press the  $\square$  to enter the submenu. The main display now displays either on or oFF. Use the 🚫 key to select the required status. Press

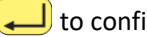

Lo confirm selection.

# 8.10 Reset

The **FESEL** submenu allows the user to reset the instrument back to factory default settings. If the option is protected the user will be required to enter the password.

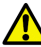

NOTE: All user settings will be erased when this function is applied.

# 9. Monitoring the System

The system is designed to operate continuously with a minimum amount of operator input.

It is, however, advisable to inspect the sample loop periodically to ensure that the required flows are being maintained.

The number and type of items employed in the sample loop will determine what, if any, routine checks should be made. If, for instance, a filter is used, the filter element should be inspected periodically and changed when necessary.

The instrument should not require any routine maintenance, but if any malfunction is suspected, it is advisable to contact your local dealer.

Should it be necessary at any time or for whatever reason, to change either the instrument or sensor, it should be noted that the instrument and sensor are completely interchangeable.

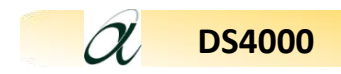

# 10. Error Messages

| Message | Description                                                        |
|---------|--------------------------------------------------------------------|
| FAULE   | Sensor or sensor cable is short-circuited. The current output will |
|         | drive to 20.25 mA. Please contact your local dealer.               |
| cDol 4  | Attempt was made to change displayed units or Alarm Setpoint       |
|         | when Hot Key settings editing is prevented by PANEL submenu.       |
|         | Refer to Section 12 for more information.                          |
| 0,055   | Attempt was made to enter alarm Hot key when alarm is switched     |
| ח ונורר | off.                                                               |
| _       | High-priority unspecified error during value entry                 |
| trror   | Limit a float of invalid subtype                                   |
|         | Set a float with invalid sign                                      |
|         | Please contact your local distributor for advice.                  |
|         |                                                                    |
| DuEr    | Attempted to adjust a value over its high range calculation limit  |
| UndEr   | Attempted to adjust a value under its low range calculation limit  |
|         |                                                                    |
| SPAn-   | Set loop current range with Hi Lo end points reversed              |
| 588-0   | Set loop current range with Hillo end-points too close together    |
|         |                                                                    |
| nal n   | No sensor connected, polarity of sensor is wrong                   |
| Short   | Over maximum milliamps (mA)                                        |

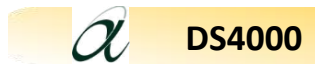

# 11. Appendix A - Default Instrument Configuration

| Configuration  | Contains submenus for choosing engineering units, and choice of gas types.                               |  |  |
|----------------|----------------------------------------------------------------------------------------------------|--|--|
|                | Defaults are:                                                                                            |  |  |
|                | <ul> <li>the moisture content in °C dewpoint</li> </ul>                                                  |  |  |
|                | <ul> <li>the ppm(w) calculations use the gas type as Air</li> </ul>                                      |  |  |
|                | <ul> <li>the model for natural gas is disabled</li> </ul>                                                |  |  |
|                | <ul> <li>the pressure units are bar g</li> </ul>                                                         |  |  |
|                | <ul> <li>the temperature units are °C</li> </ul>                                                         |  |  |
|                | <ul> <li>the standard temperature and pressures are reset to 15.56°C</li> </ul>                          |  |  |
|                | (60°F) and 0 Barg                                                                                        |  |  |
| Sensor Range   | Contains submenus to choose the range of sensor.                                                         |  |  |
|                | Defaults are:                                                                                            |  |  |
|                | <ul> <li>The sensor range is -100/0°C</li> </ul>                                                         |  |  |
|                | <ul> <li>The viewing of the instrument's internal ACU readings are</li> </ul>                            |  |  |
|                | disabled.                                                                                                |  |  |
| Analog output  | Contains submenus to allow the user to fully configure the analogue output.                              |  |  |
|                | Defaults are:                                                                                            |  |  |
|                | Output range is set to 4-20mA                                                                            |  |  |
|                | <ul> <li>Output range is set to the full span of the selected moisture range</li> </ul>                  |  |  |
|                | e.g. 4 mA = -100°C and 20 mA = 0°C for default range.                                                    |  |  |
| Alarms         | Contains submenus to fully control behaviour of two independent alarms.                                  |  |  |
|                | Defaults are:                                                                                            |  |  |
|                | <ul> <li>Both alarms set points are set to 0°C</li> </ul>                                                |  |  |
|                | Both alarms are set to trigger when rising above the upper limit.                                        |  |  |
|                | <ul> <li>The relays are de-energised in a non-event state</li> </ul>                                     |  |  |
|                | The alarms events are not latching                                                                       |  |  |
|                | <ul> <li>The alarm hysteresis is set to 0.1°C or the equivalent in other</li> </ul>                      |  |  |
|                | units                                                                                                    |  |  |
| Communications | Contains submenus for changing baud rate and address of the instrument's                                 |  |  |
|                | RS485 communication port.                                                                                |  |  |
|                | Defaults are:                                                                                            |  |  |
|                | The instrument will communicate with a baud rate of 9600.                                                |  |  |
|                | The address will be 00.                                                                                  |  |  |
| Security       | Contains submenus to set up passwords to control or limit access certain                                 |  |  |
|                | features from unauthorised changes.                                                                      |  |  |
|                | Defaults are:                                                                                            |  |  |
|                | <ul> <li>The setup password is reset to 0000 and as such is not requested<br/>unless changed.</li> </ul> |  |  |
|                | • Other security password codes are defaulted (and on a reset set)                                       |  |  |
|                | to 9000.                                                                                                 |  |  |
|                | <ul> <li>Panel submenu is enabled allowing changes via hot keys</li> </ul>                               |  |  |

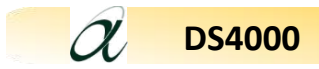

# 15. Appendix E - Communications Protocol

| RS485 REQUEST Protocol (as seen by Model DS4000) |                 |                         |  |  |
|--------------------------------------------------|-----------------|-------------------------|--|--|
| Byte                                             | Description     |                         |  |  |
| 0, first                                         |                 | 255                     |  |  |
| 1                                                |                 | 255                     |  |  |
| 2                                                | Preamble        | 255                     |  |  |
| 3                                                |                 | 255                     |  |  |
| 4                                                |                 | 255                     |  |  |
| 5                                                | Master-to-Slave | 2                       |  |  |
| 6                                                | Address         | 0 to 32                 |  |  |
| 7                                                | Command         | 24                      |  |  |
| 8                                                | Data Length     | 1                       |  |  |
| 9                                                | Data Bytes      | 0                       |  |  |
| 10, last                                         | Checksum        | 8-bit arithmetic XOR of |  |  |
|                                                  |                 | byte 5 onwards          |  |  |

| RS485 REPLY Protocol (as seen by Model DS4000) |                 |                                  |  |
|------------------------------------------------|-----------------|----------------------------------|--|
| Byte                                           | Description     |                                  |  |
| 0, first                                       |                 | 255                              |  |
| 1                                              | Preamble        | 255                              |  |
| 2                                              |                 | 255                              |  |
| 3                                              |                 | 255                              |  |
| 4                                              |                 | 255                              |  |
| 5                                              | Slave-to-Master | 6                                |  |
| 6                                              | Return Address  |                                  |  |
|                                                |                 | 8-bit with MSbit set to 1        |  |
| 7                                              | Command         | 24                               |  |
| 8                                              | Data Len        | 6                                |  |
| 9                                              | Status          | bits 15 - 8                      |  |
| 10                                             |                 | bits 7 - 0                       |  |
| 11                                             | Data            | Process Value,                   |  |
| 12                                             |                 | Single Precision (4-Byte Float), |  |
| 13                                             |                 | IEEE 754 Format,                 |  |
| 14                                             |                 | Big-endian (first byte = ms)     |  |
| 15, last                                       | Checksum        | 8-bit arithmetic XOR of          |  |
|                                                |                 | byte 5 onwards                   |  |

| REPLY Status |                                  |  |  |
|--------------|----------------------------------|--|--|
| Bit          | Description                      |  |  |
| 15 (ms)      |                                  |  |  |
| 14           | Not used                         |  |  |
| 13           |                                  |  |  |
| 12           | Alarm 2 requires user to clear   |  |  |
| 11           | Alarm 1 requires user to clear   |  |  |
| 10           | Alarm 2                          |  |  |
| 9            | Alarm 1                          |  |  |
| 8            | In fault: reports all errors     |  |  |
|              | (no input, open-circuit,         |  |  |
|              | short-circuit and generic fault) |  |  |
| 7            |                                  |  |  |
| 6            |                                  |  |  |
| 5            |                                  |  |  |
| 4            | Units code                       |  |  |
| 3            |                                  |  |  |
| 2            |                                  |  |  |
| 1            |                                  |  |  |
| 0 (ls)       |                                  |  |  |

Example of communication using universal address 0

| Request message sent<br>to Model 6020 | 255<br>255<br>255<br>255<br>255<br>2<br>0<br>24<br>1<br>0<br>24<br>1<br>0<br>27                                       |
|---------------------------------------|----------------------------------------------------------------------------------------------------|
| Reply message from<br>Model 6020      | 255<br>255<br>255<br>255<br>255<br>6<br>128<br>24<br>6<br>0<br>0<br><4 bytes of single float><br><1 byte of checksum> |